LASERJET PRO 200 COLOR MFP

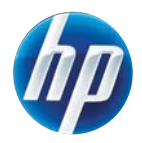

מדריך העזר המהיר

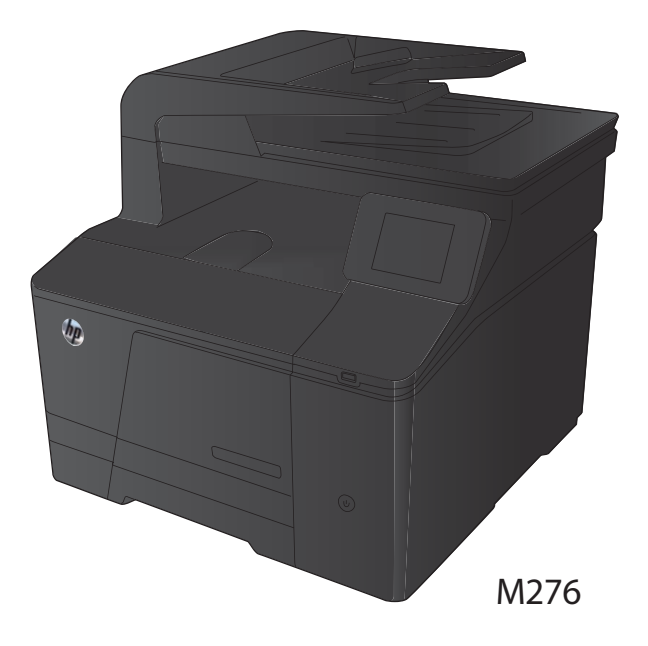

## מיטוב איכות ההעתקה

לרשותך הגדרות איכות ההעתקה הבאות:

- בחירה אוטומטית: השתמש בהגדרה זו כאשר אינך מייחס חשיבות לאיכות ההעתקה. זוהי הגדרת ברירת המחדל.
  - מעורב: השתמש בהגדרה זו עבור מסמכים המכילים שילוב של טקסט וגרפיקה.
    - טקסט: השתמש בהגדרה זו עבור מסמכים שמכילים בעיקר טקסט.
    - תמונה: השתמש בהגדרה זו עבור מסמכים שמכילים בעיקר גרפיקה.
      - ג טען את המסמך על משטח הזכוכית או במזין. המסמכים.

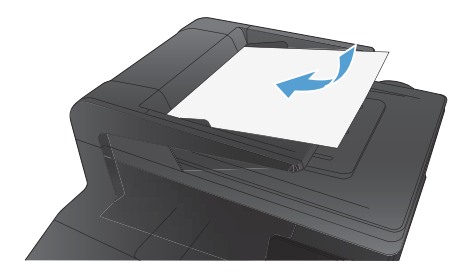

- במסך הפתיחה, גע בלחצן העתק. 2
- ג עבלחצן הגדרות ולאחר מכן גלול אל הלחצן. מיטוב וגע בו. גע בלחצני החצים כדי לגלול בין האפשרויות ולאחר מכן גע באפשרות כדי לבחור בה.
  - .4 גע בלחצן שחור או צבע כדי להתחיל להעתיק.

# (Windows) HP Scan סריקה באמצעות תוכנת

- לחץ לחיצה כפולה על הסמל של HP Scan בשולחן העבודה במחשב.
  - .2 בחר בקיצור הדרך של הסריקה ושנה את ההגדרות אם יש צורך.
    - .3 לחץ על Scan (סרוק).

איייז הערה: לחץ על **הגדרות מתקדמות** כדי לגשת לאפשרויות נוספות.

לחץ על **צור קיצור דרך חדש** כדי ליצור קבוצת הגדרות מותאמת אישית ולשמור אותה ברשימת קיצורי הדרך.

# החלפת מחסניות הטונר

.1 פתח את הדלת הקדמית.

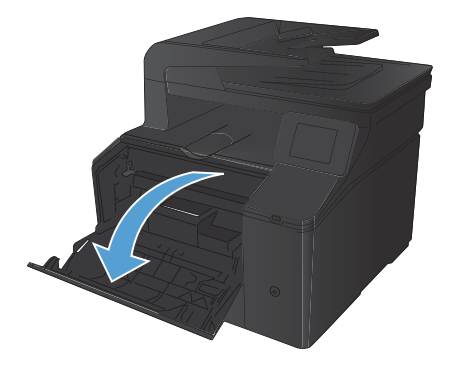

.2 משוך החוצה את מגירת מחסנית הטונר.

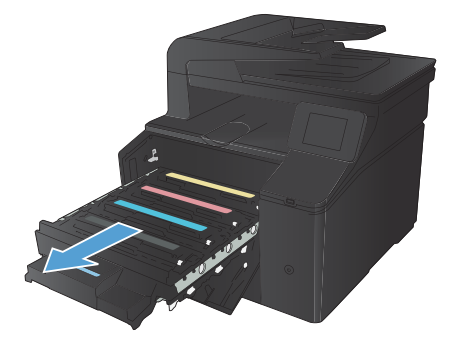

.3 אחוז בידית שעל מחסנית הטונר ומשוך את המחסנית כלפי מעלה כדי להוציאה.

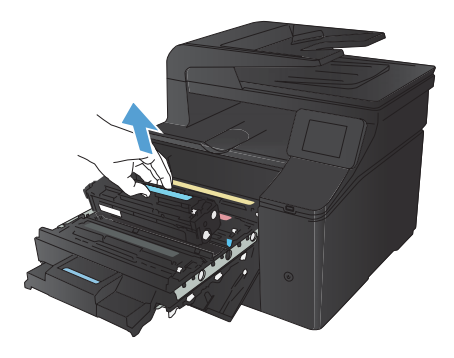

.4 הוצא את מחסנית הטונר החדשה מאריזתה.

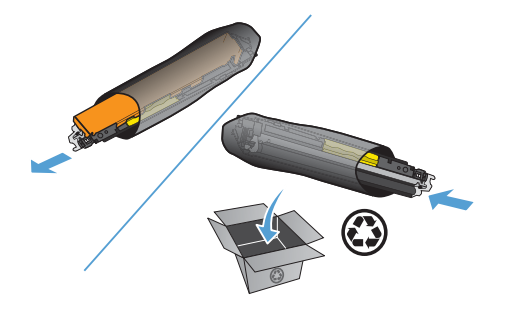

.5 נדנד את מחסנית הטונר בעדינות קדימה ואחורה. כדי לפזר את הטונר שבתוך המחסנית.

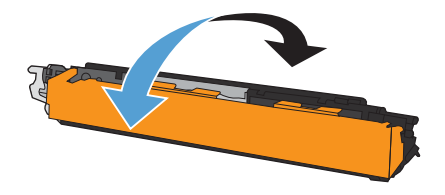

.6 הסר את המגן הפלסטי מתחתית מחסנית הטונר החדשה.

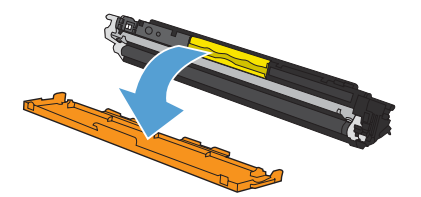

5

.7 אל תיגע בתוף ההדמיה הנמצא בתחתית מחסנית הטונר. טביעות אצבעות על תוף ההדמיה עלולות לפגוע באיכות ההדפסה.

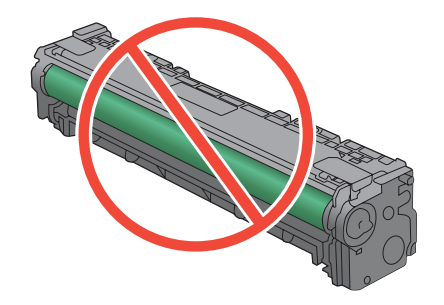

הכנס את מחסנית הטונר החדשה לתוך המוצר.

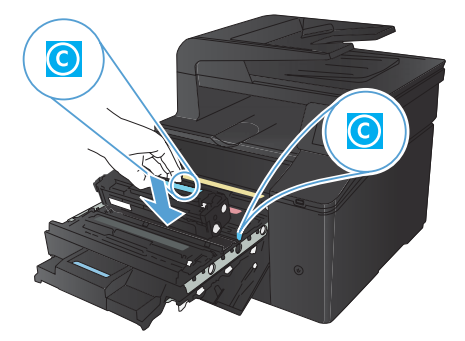

.9 משוך את הלשונית בצדה השמאלי של מחסנית הטונר כלפי מעלה כדי להסיר לחלוטין את סרט האיטום. השלך את סרט האיטום.

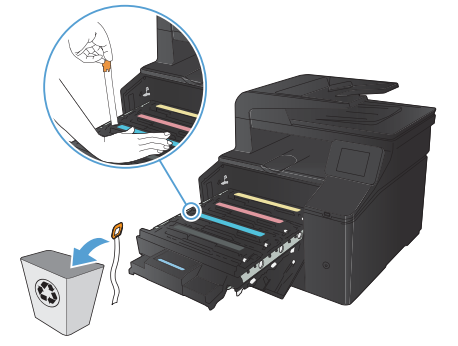

6

#### .10 סגור את מגירת מחסנית הטונר.

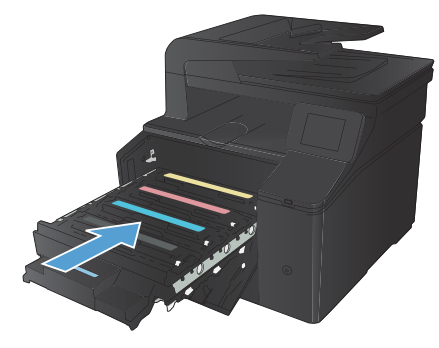

11. סגור את הדלת הקדמית.

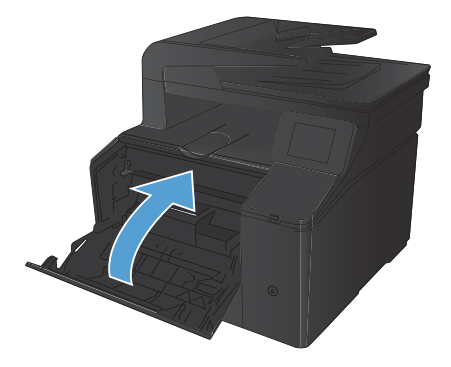

 הכנס את מחסנית הטונר הישנה ואת מגן הפלסטיק לאריזה של מחסנית הטונר החדשה. מלא אחר הוראות המיחזור המופיעות על האריזה.

# בדיקת לכלוך וכתמים על זכוכית הסורק

עם הזמן, עשויים להצטבר על משטח הזכוכית ועל הכיסוי הפלסטי הלבן כתמי פסולת, העלולים לפגוע בביצועים. בצע את הנוהל הבא לניקוי משטח הזכוכית והכיסוי הפלסטי הלבן של הסורק.

השתמש במתג ההפעלה כדי לכבות את המוצר
ולאחר מכן נתק את כבל החשמל משקע החשמל.

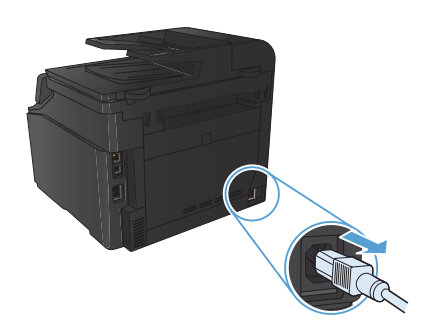

- .2 פתח את מכסה הסורק.
- נקה את משטח הזכוכית של הסורק ואת הכיסוי הפלסטי הלבן באמצעות מטלית או ספוג רך שהוטבל בחומר לניקוי זכוכית שאינו שורט.

זהירות: אין להשתמש בחומרים שוחקים, באצטון, בבנזן, באמוניה, באלכוהול אתילי או בטטרה-כלוריד פחמני בשום חלק של המוצר; אלה עלולים לגרום נזק למוצר. אין להניח נוזלים ישירות על משטח הזכוכית או על המסגרת. הם עלולים לחלחל ולגרום נזק למוצר.

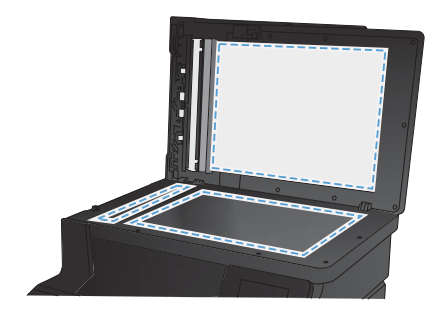

- .4 יבש את משטח הזכוכית ואת הכיסוי הפלסטי הלבן באמצעות מטלית עור או ספוג רך כדי למנוע היווצרות כתמים.
  - חבר את המוצר והשתמש במתג ההפעלה כדי להפעיל אותו.

## (Windows) שינוי אפשרויות צבע

- .1 בתוכנה בחר באפשרות הדפסה.
- בחר את המוצר ולאחר מכן לחץ על הלחצן .2 מאפיינים או העדפות.

|                                                                                                    |                 | 16.88.854     |
|----------------------------------------------------------------------------------------------------|-----------------|---------------|
|                                                                                                    |                 | מדפסת         |
| 0/2*2N0 (10)                                                                                                    |                 | : <u>D</u> 8/ |
| LUDDSTO KIRID                                                                                                    |                 | :290          |
|                                                                                                    |                 | :3/0          |
| הדפס בקובץ                                                                                                    |                 | :10/7         |
| THEFT TO                                                                                                    |                 | הערה:         |
|                                                                                                    |                 | אוח עמודים.   |
| ÷ 1                                                                                                    |                 | ם הבל         |
|                                                                                                    | 1.0             | עמוד נוכו 🖯   |
| 204 🗹                                                                                                    |                 | :סידים:       |
|                                                                                                    | 0               | זע מספרי ע    |
|                                                                                                    | þ               | באמצעות פ     |
| 30                                                                                                    |                 |               |
|                                                                                                    | 7000            |               |
| עמודים כגַיליון: עמוד 1                                                                                                    | כל העמודים בטאח | :0972         |
| התאם לגובל הנייר: ללא שיטי קנה מידה                                                                                                    |                 |               |
| the second second                                                                                                    |                 |               |
| There are a second second seco | 1               |               |
| 210-2                                                                                                    |                 | *****         |

0.000

- .. לחץ על הכרטיסייה **צבע**.
- .4 לחץ על ההגדרה אוטומטי או ידנית.
- ההגדרה אוטומטי: השתמש בהגדרה זו עבור מרבית עבודות ההדפסה בצבע.
- ההגדרה ידנית: השתמש בהגדרה זו לצורך שינוי הגדרות הצבע ללא תלות בהגדרות אחרות.

הערה: שינוי ידני של הגדרות הצבע עשוי להשפיע על הפלט. חברת HP ממליצה ששינויים בהגדרות אלה יתבצעו אך ורק על ידי מומחים בגרפיקה צבעונית.

- לחץ על האפשרות הדפסה בגוני אפור כדי להדפיס מסמך בשחור ובגוני אפור. השתמש באפשרות זו לצורך הדפסת מסמכי צבע שמיועדים לצילום או לשליחה בפקס. ניתן גם להשתמש באפשרות זו לצורך הדפסת עותקי טיוטה כדי לחסוך בטונר צבעוני.
  - לחץ על הלחצן **אישור**.

| HP La           | serJet 200 color MFP M276 PCL 6 העדפות ההדפסה 😸         |
|-----------------|---------------------------------------------------------|
| צבע שירוחים     | מחקדם   קיצורי דרך להדפסה   גייר/איכות   אפקסים   גימור |
|                 | אפשריות צבע<br>אימומסי<br>זינל :<br>הגדות<br>הגדות      |
| HP EasyColor    |                                                         |
|                 |                                                         |
|                 | ערכות צבעיים<br>אספ אספי<br>ברינת מתל (AGB) =           |
| אוזית           | Ø                                                       |
| אישור ביטול החל |                                                         |

### הדפסת דף ניקוי

- במסך הפתיחה, גע בלחצן 💫 הגדרה. 1
  - .2 גע בתפריט 'שירות'.
  - גע בלחצן דף ניקוי. 3.
- .4 טען נייר רגיל או נייר בגודל A4 כאשר תוצג לך בקשה לכך.
  - גע בלחצן אישור כדי להתחיל בתהליך הניקוי. 5.

המוצר מדפיס את הצד הראשון ולאחר מכן מנחה אותך להסיר את הדף מסל הפלט ולטעון אותו שוב במגש 1, באותו כיוון הדפסה. המתן עד לסיום התהליך. השלך את העמוד המודפס.

# הדפסה משני צדי הדף (דופלקס) ב-Windows

בתפריט קובץ בתוכנה, לחץ על הדפסה.

- קובץ עַריכה תַצוגה הַוספה עיצֵוב שמירה בשם... הגדרת עַמוד... Ctrl+P \_\_\_\_\_\_ עבפסה... עבפסה... עבפסה...
- בחר את המוצר ולחץ על הלחצן **מאפיינים** או על .2 העדפות.

לחץ על הכרטיסייה גימור.

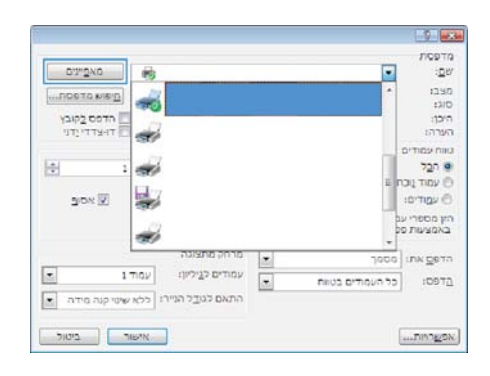

| All Ho                                        | Laser/Jef | 200 colar MFP | ארפות ההדפתה של ME76 PCL 6         |
|-----------------------------------------------|-----------|---------------|------------------------------------|
| (BALL AND A A A A A A A A A A A A A A A A A A | גימוו     | ויבוה  אפשים  | מחסדם   שיצורי דרך להרפסה   ניירים |
|                                               |           |               | אפשרוייות מסמך                     |
|                                               |           |               | Integn tretting tring              |
|                                               |           |               | הפוך דביק למעלוו<br>ברילה חוברה    |
|                                               |           | +             | 73876                              |
|                                               |           |               | עמרדים לגיליון:                    |
|                                               |           | -             | 1 עמוד לגיליונן                    |
|                                               |           |               | הדבסס עבודות שונד 🖂<br>פדר הענודות |
|                                               |           |               | (100.1973).1911                    |
| cint atean                                    |           |               |                                    |
| לאוונך 🖷                                      |           |               |                                    |
| יין לרוחב                                     |           |               |                                    |
| מיבב ב-180 מעליות                             |           |               |                                    |
| NITIA. UITA                                   |           |               | Ø                                  |
| NUME CONTRACTOR                               |           |               |                                    |
| ing ing ing ing ing ing ing ing ing ing       |           |               |                                    |

.4 סמן את התיבה הדפסה דו-צדדית (ידנית). לחץ על הלחצן אישור כדי להדפיס את צדה הראשון של העבודה.

| [290102]_222] 10-3                                                                                                    | יםן עיצורי דוך להרפסהן נייראינוהן אפעטיםן י |
|----------------------------------------------------------------------------------------------------|---------------------------------------------|
| 3                                                                                                    | הרפסה דו צדדיה וידגיהן                      |
| × 1                                                                                                    | ופור רבים למעלה 🖂<br>פריסה הוברה            |
|                                                                                                    | - Agents                                    |
|                                                                                                    | מרדים לגיליון                               |
|                                                                                                    | • WHE CLICKE                                |
|                                                                                                    | הרפסס גבודות שונד                           |
|                                                                                                    | 0111201115                                  |
|                                                                                                    | (*                                          |
| Crititateon                                                                                                    |                                             |
| 1111                                                                                                    |                                             |
| Contraction of the second second seco |                                             |
| 10.900 (105-3.750) (2)                                                                                                    |                                             |
| มากล.                                                                                                    | 47                                          |

5. הוצא את הערימה המודפסת מסל הפלט ולאחר מכן, תוך כדי שמירה על כיוון הנייר, הנח אותה עם הצד המודפס כלפי מטה במגש ההזנה.

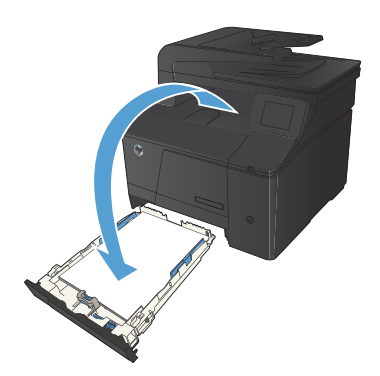

6. בלוח הבקרה, לחץ על הלחצן אישור כדי להדפיס את צדה השני של העבודה.

© 2012 Hewlett-Packard Development Company, L.P.

www.hp.com

Edition 1, 4/2012 CF144-90976 :מק"ט:

.Microsoft Corporation הוא סימן מסחר רשום בארה"ב של Windows®

חל איסור על שעתוק, עיבוד או תרגום ללא הסכמה מראש בכתב, למעט כפי שמתירים זאת חוקי זכויות היוצרים.

המידע הכלול במסמך זה נתון לשינויים ללא הודעה מוקדמת.

האחריות הבלעדית למוצרים ולשירותים של HP מפורטת בהצהרות האחריות המפורשת הנלוות לאותם מוצרים ושירותים. אין לפרש דבר מן האמור במסמך זה כמתן אחריות נוספת. חברת HP לא תישא באחריות לשגיאות או להשמטות הכלולות במסמך זה ואשר אירעו מסיבות טכניות או בעקבות עריכה.

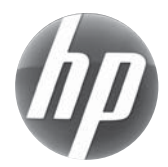

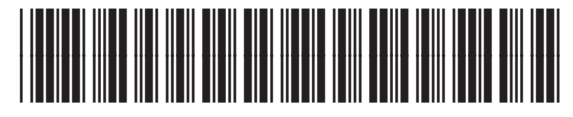

CF144-90976